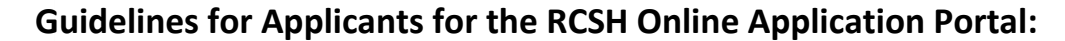

- 1. Go to the URL: <u>https://www.socialhousingapplication.com/</u>
- 2. Click on the Applicant Login tab:

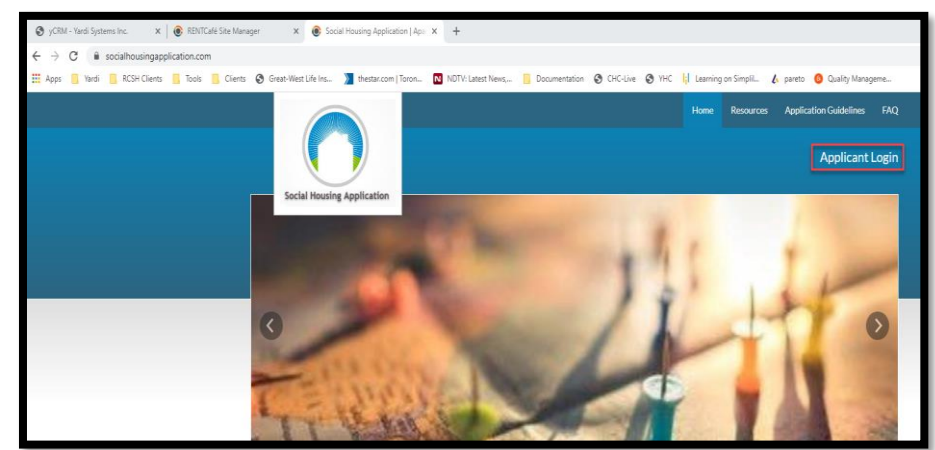

3. Click on "Click here to register"

| Social Housing Application                                            |                                                                                                    |
|-----------------------------------------------------------------------|----------------------------------------------------------------------------------------------------|
| Login User Name Password Forgot password? Ctickhere to register Login | Register for a Fast, Easy Application<br>With a free account, you can:<br>✓ Save your application and log in at any time to continue.<br>✓ Check the status of your application. |

- 4. There are two options to register:
  - a. If you already have an active application CHR, you need to click on "I have a registration code" Your APPLICANT code is your REGISTRATION code.
  - b. If you are applying for the first time click on "I do not have a registration code"

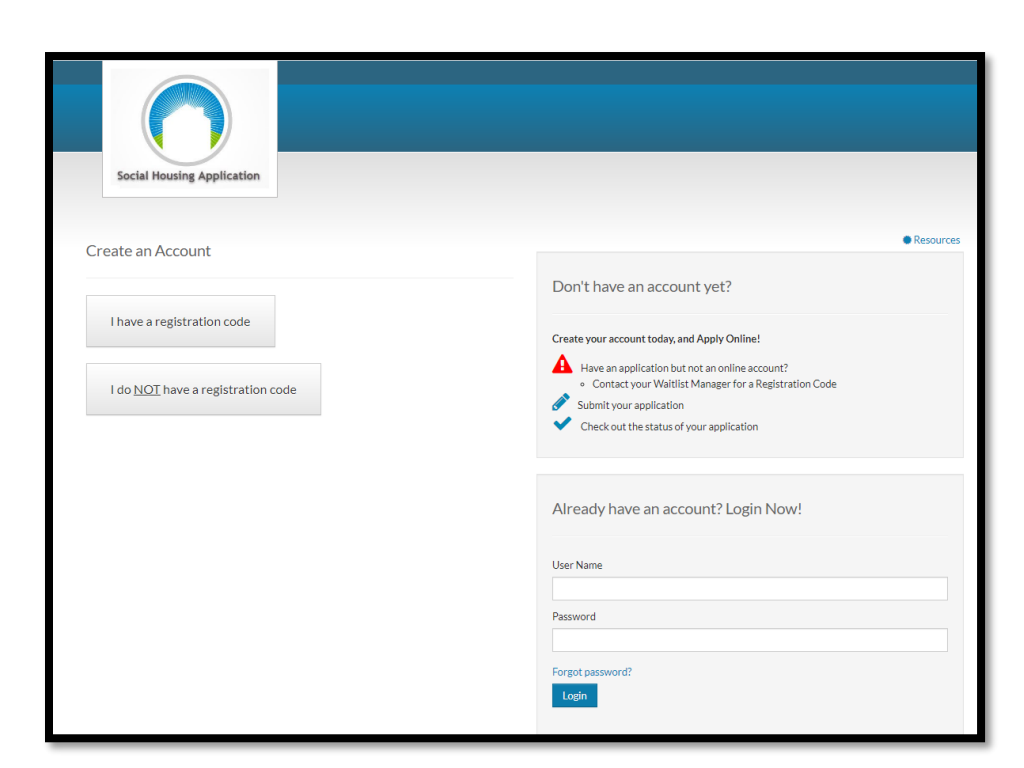

Let us register as a new applicant:

Once you click on "I do not have a registration code" you will be requested to register with the following fields.

- a. First Name
- b. Last Name
- c. Valid Email address

| * Denotes a required field                                                                                                    | Don't have an account yet?                                                       |
|----------------------------------------------------------------------------------------------------|----------------------------------------------------------------------------------|
| Personal Details                                                                                                    | Create your account today, and Apply Online!                                     |
| First Name*                                                                                                    | Contact your Waitist Manager for a Registration Code     Submit your application |
| First Name Last Name*                                                                                                    | Check out the status of your application                                         |
| Last Name                                                                                                    |                                                                                  |
| Account Information Email Address* (Your email address is your user name)                                                                                                    | Already have an account? Login Now!                                              |
| YourEmail@Example.com                                                                                                    | Paceword                                                                         |
|                                                                                                    | rassword                                                                         |
| Password*                                                                                                    |                                                                                  |
| Password* Password Confirm Password* Confirm Password                                                                                                    | Forgot password?                                                                 |
| Password* Password Confirm Password* Confirm Password I'm not a robot I'm not a robot I'm a robot I'm not a robot I'm not a ro | Forgot password?                                                                 |

Complete all the fields and you will be registered as an applicant. You will receive a registration email and then you can login into the portal

After you login into the portal with your email address and password:

| Social Housing Application                          |                                                                               |
|-----------------------------------------------------|-------------------------------------------------------------------------------|
| Login                                               |                                                                               |
| User Name                                           | Register for a Fast, Easy Application                                         |
| Bugs.bunny@mailinator.com                           | With a free account, you can:                                                 |
| Password                                            | <ul> <li>Save your application and log in at any time to continue.</li> </ul> |
|                                                     | <ul> <li>Check the status of your application.</li> </ul>                     |
| Forgot password?<br>Click here to register<br>Login |                                                                               |
|                                                     |                                                                               |
|                                                     |                                                                               |

You will see a summary of your application

3

| Social Housing Application |                                                                                                    |
|----------------------------|----------------------------------------------------------------------------------------------------|
| My Applications            | ♠ Application Guidelines                                                                            |
| Social Housing Application | Account Information  Service Area: Incomplete Last Update Date: 08/09/2020 Created Date: 18/06/2020 |
|                            | Continue Upload Documents                                                                           |
|                            |                                                                                                    |

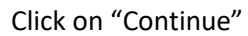

You can now start filling up the details on the application:

| Applicant                                                                                                    |                                                                                                    |  |
|----------------------------------------------------------------------------------------------------|----------------------------------------------------------------------------------------------------|--|
| Co-Applicants<br>Other Members                                                                                                    | Upload Documents                                                                                                    |  |
| Special Priority<br>Previous Addresses<br>Income                                                                                                    | We are about to start gathering information about the members of your household.<br>First, tell us about the Primary Applicant. This person will be the primary contact for the application. |  |
| Social Assistance Income Earned Income Income from Pensions Income From Investments & Assets Other Income Assets Housing Preferences Building Complexes Documents Errors Sign and Submit Application Status | Personal Address Contact Other Contacts Other Info                                                                                                    |  |
|                                                                                                    | Salutation                                                                                                    |  |
|                                                                                                    | First Name * Bugs                                                                                                    |  |
|                                                                                                    | Middle Name                                                                                                    |  |

You would be also able to upload documents in the "Documents" tab:

| Social Housing Application                                        |                                                                                                    |
|-------------------------------------------------------------------|----------------------------------------------------------------------------------------------------|
| My Application                                                    |                                                                                                    |
| Applicant<br>Co-Applicants<br>Other Members                       | Application Progress 9455<br>• Application Guidelines   • FAQ   • Applications   • Resources   Hi, Bugs |
| Special Priority<br>Previous Addresses<br>Income                  | Document Please upload the following documents                                                          |
| Social Assistance Income<br>Earned Income<br>Income from Pensions |                                                                                                    |
| Income From Investments & Assets<br>Other Income                  | Document                                                                                                |
| Assets<br>Housing Preferences                                     | Aaron Bunny - Provide documents showing proof of Canadian Citizenship                                   |
| Building Complexes                                                | Bugs Bunny - Provide documents showing proof of Canadian Citizenship         Upload         Scan        |
| Errors                                                            | Scan other household documents. Upload Scan                                                             |
| Sign and Submit<br>Application Status                             | Showing 1 to 3 of 3 entries                                                                             |
|                                                                   |                                                                                                    |

You can either upload a document or scan the document from your scanner Make sure there are no errors on the Error tab

Finally Sign and Submit the Application Document:

4

| Social Housing Application                                                                                                    |                                                                                                    |
|----------------------------------------------------------------------------------------------------|----------------------------------------------------------------------------------------------------|
| My Application                                                                                                    | Application Progress 97%                                                                                                    |
| Applicant<br>Co-Applicants<br>Other Members<br>Special Priority<br>Previous Addresses<br>Income<br>Social Assistance Income<br>Earned Income<br>Income from Pensions<br>Income From Investments &<br>Assets<br>Other Income | Application Guidelines FAQ Applications Resources Hi, Bugs     Upload Documents     Please sign the documents below. By signing this document, you are agreeing that you have     entered all information and it is ready to be reviewed.     Applicant represents all of the statements are true and correct. Applicant authorized continuing verification of the lease term and     references, criminal history and credit records at any time including before, during and after the expiration of the lease term and     releases from liability all persons and entities requesting or supplying information. Applicant acknowledges that false, incomplete or     misleading information constitutes grounds for rejection of the right of willfully falsify a material fact or make false statement in any ma     within the jurisdiction of a federal agency. |
| Assets<br>Housing Preferences                                                                                                    | Search:                                                                                                    |
| Building Complexes<br>Documents<br>Errors<br>Sign and Submit<br>Application Status                                                                                                    | Document     View     Sign       Documents for Applicant Bugs Bunny to Sign     View Document (Unsigned)     Click here to Sign                                                                                                    |
|                                                                                                    | Showing 1 to 1 of 1 entries                                                                                                    |
|                                                                                                    | Go Back                                                                                                    |

Once the application is submitted, it would be received by the service area for processing

You can always see other details and resources on the Application Guidelines and the FAQ tabs..

You can use the logout option to logoff from the Online Portal

| Social Housing Application |                                                                              |
|----------------------------|------------------------------------------------------------------------------|
|                            |                                                                              |
|                            |                                                                              |
| My Application             | Application Progress 97%                                                     |
| Applicant                  | Application Guidelines     FAQ     Applications     Resources     Hi, Bugs   |
| Other Members              | Upload Documents                                                             |
| Special Priority           | Place sign the documents help Ry signing this document you are as the logout |
| Previous Addresses         | entered ell information and it is ready to be reviewed                       |
| Income                     | entered an mormation and it is ready to be reviewed.                         |